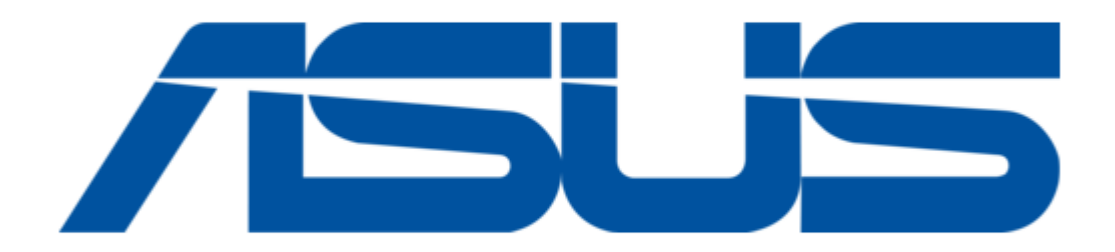

Asus X50V E-Manual

| 68  |  |
|-----|--|
| 60  |  |
| 09  |  |
| 70  |  |
| 71  |  |
| 7 1 |  |
| 72  |  |
| 73  |  |
| 74  |  |
| /4  |  |
| 75  |  |
| 76  |  |
| 70  |  |
| 77  |  |
| 78  |  |
| 70  |  |
| 79  |  |
| 80  |  |
| 81  |  |
| 02  |  |
| 82  |  |
| 83  |  |
| 8/  |  |
| 04  |  |
| 85  |  |
| 86  |  |
| 07  |  |
| 87  |  |
| 88  |  |
| 89  |  |
| 00  |  |
| 90  |  |
| 91  |  |
| 02  |  |
| 92  |  |
| 93  |  |
| 94  |  |
| 05  |  |
| 95  |  |
| 96  |  |
| 07  |  |
| 57  |  |
| 98  |  |
| 99  |  |
| 100 |  |
| 100 |  |
| 101 |  |
| 102 |  |
| 102 |  |
| 102 |  |
| 104 |  |
| 105 |  |
| 100 |  |
| 106 |  |
| 107 |  |
| 108 |  |
| 100 |  |
| 109 |  |
| 110 |  |
| 111 |  |
| TTT |  |
| 112 |  |
| 113 |  |
| 110 |  |
| 114 |  |
| 115 |  |
| 116 |  |
| TTO |  |
| 117 |  |

| 118 |  |  |  |
|-----|--|--|--|
| 119 |  |  |  |
| 120 |  |  |  |
| 121 |  |  |  |
| 122 |  |  |  |
|     |  |  |  |
| 4   |  |  |  |
|     |  |  |  |
|     |  |  |  |

Table of Contents

•

Bookmarks

•

Download this manual

Quick Links

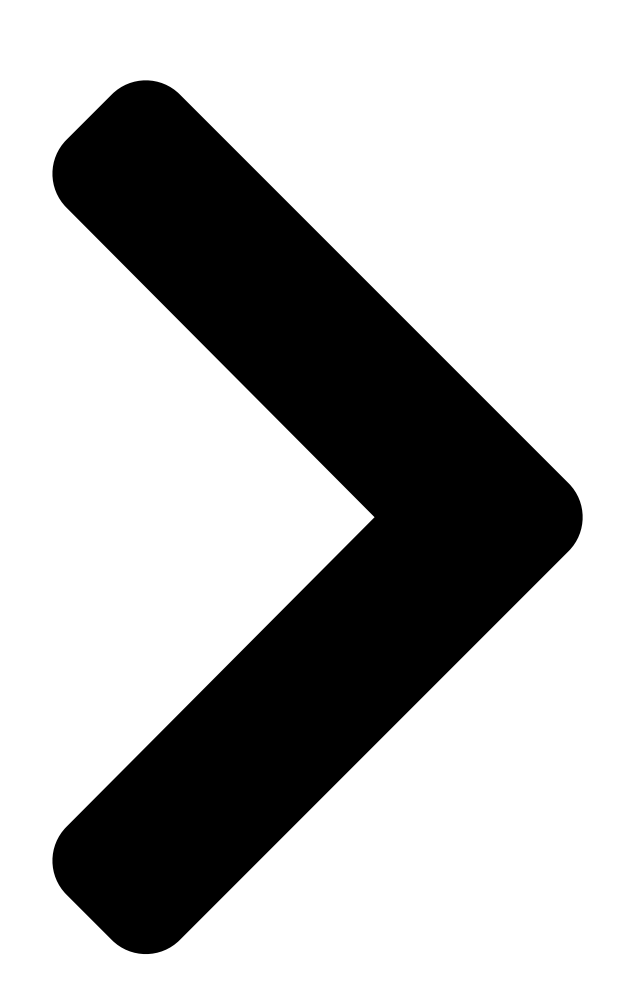

DA11160 Første udgave December 2015

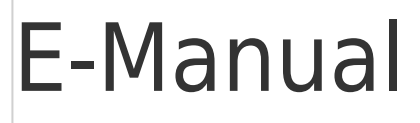

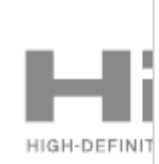

**Table of Contents** 

Next Page

# Related Manuals for Asus X50V

Laptop Asus F5M Manual (70 pages) Software Asus A3Ac User Manual (8 pages) Laptop Asus A450CA E-Manual User's manual for english edition (130 pages) Laptop Asus A552EA E-Manual X552 series 15.6"; x452 series 14.0" (128 pages) Notebook Asus X402CA E-Manual (102 pages) Notebook Asus X200CA E-Manual (122 pages) Notebook Asus X553M E-Manual (112 pages) Notebook Asus X554L E-Manual (118 pages) Notebook Asus X556U E-Manual (118 pages) Notebook Asus X555U E-Manual Notebook pc (116 pages) Notebook Asus X555U E-Manual (114 pages) Notebook Asus K501U Instruction Manual (106 pages) Notebook Asus ROG GL752VW E-Manual (130 pages) Notebook Asus TP301U E-Manual (104 pages) Notebook Asus UX303U E-Manual (100 pages) Notebook Asus VX7 User Manual (118 pages)

# Summary of Contents for Asus X50V

Page 1 DA11160 Første udgave December 2015 E-Manual...

Page 2 Copyright © 2015 ASUSTEK COMPUTER INC. Alle rettigheder forbeholdt. Ansvarsbegrænsning Der kan opstå tilfælde, hvor du, som følge af mangler fra ASUS' side eller andet ansvar, er berettiget til erstatning fra ASUS. I alle sådanne tilfælde, uanset baggrunden for hvilken du er berettiget til erstatning fra ASUS, er ASUS kun ansvarlig - op til den listede kontraktpris - for skade på...

# Page 3: Table Of Contents

#### Page 7: Om Denne Manual

Om denne manual Denne manual indeholder oplysninger om hardwaren og softwaren i din Notebook PC. Den er organiseret i følgende kapitler: Kapitel 1: Hardware-installation Dette kapitel giver detaljerede oplysninger om hardwarekomponenterne i din Notebook PC. Kapitel 2: Sådan bruger du din Notebook PC Dette kapitel viser dig, hvordan du bruger de forskellige dele af Notebook PC'en.

Page 8 Kapitel 5: Opgradering af Notebook PC'en Dette kapitel guider dig igennem udskiftning og opgradering af dele i Notebook PC'en. Tips og ofte stillede spørgsmål Dette afsnit indeholder anbefalede tips, ofte stillede spørgsmål om hardware og software som kan hjælpe dig med vedligeholdelse og løsning af almindelige problemer du muligvis kan opleve med din notebook-pc.

#### Page 9: Konventioner, Brugt I Denne Manual

Konventioner, brugt i denne manual For at fremhæve nøgleoplysninger i denne manual, vises nogen tekst på følgende måde: VIGTIGT! Denne meddelelse indeholder vigtige oplysninger, som skal følges for at udføre en opgave. BEMÆRK: Denne meddelelse indeholder yderligere oplysninger og tips, som kan hjælpe med at udføre bestemte opgaver.

#### Page 10: Sikkerhedsforskrifter

Sikkerhedsforskrifter Sådan bruger du din Notebook PC Denne bærbare PC må kun bruges i omgivelser med temperaturer på mellem5 °C (41°F) og 35 °C (95 °F). Tjek på mærkaten i bunden af Notebook PC, at din adapter passer med el-tilførslen. For at forhindre generende varme eller skade som følge af denne må...

# Page 11: Sådan Passer Du På Notebook Pc'en

Sådan passer du på Notebook PC'en Inden du rengører Notebook PC'en skal du frakoble netstrømmen og fjerne batterienheden (hvis den forefindes). Brug en en ren cellulosesvamp eller et rent vaskeskind med en lille smule ikke-slibende rengøringsmiddel og et par dråber varmt vand. Fjern overskydende fugt fra Notebook PC'en med en tør klud.

# Page 12: Ansvarlig Bortskaffelse

Ansvarlig bortskaffelse Smid IKKE Notebook PC ud med husholdningsaffaldet. Dette produkt er designet på en sådan måde, at dele af det kan gebruges. Dette symbol med den overkrydsede affaldscontainer på hjul angiver, at produktet (elektrisk og elektronisk udstyr samt kviksølvholdige knapcellebatterier) ikke må...

Page 13 Kapitel 1: Hardware-installation Notebook PC E-Manual...

#### Page 14: Lær Din Notebook Pc At Kende

Lær din Notebook PC at kende Set oppefra BEMÆRK: Tastaturets layout kan variere efter område eller land. Notebook- computeren er muligvis anderledes ud, afhængig af hvilken model du har. Notebook PC E-Manual...

<u>Page 15</u> Microphone The built-in microphone can be used for video conferencing, voice narrations, or simple audio recording. stem Kamera Det indbyggede kamera giver dig mulighed for at tage billeder og optage videoer med Notebook PC'en. Kameraindikator Kameraindikatoren viser, hvornår det indbyggede kamera anvendes.

Page 16 Tastatur Tastaturet er af QWERTY-typen i fuld størrelse med en trykdybde, der giver behagelig indtastning. Du kan også bruge funktionstasterne på det, hvorved du har hurtig adgang til Windows® og hvormed du kan styre andre multimediefunktioner. BEMÆRK: Tastaturlayoutet varierer efter model og land. Touchpad Touchpad'en giver dig mulighed for at bruge bevægelser med flere fingre til at navigere på...

Page 17 To-farvet indikator for batteriopladning Den to-farvede lysdiode viser batteriets opladestatus. Se nedenstående tabel for yderligere oplysninger: Farve Status Solid hvid Din Notebook PC sluttes til en strømkilde, batteriet oplades, og batteriniveauet er mellem 95% og 100%. Konstant orange Din Notebook PC sluttes til en strømkilde, batteriet oplades, og batteriniveauet er mindre end 95%.

Page 18 Indikator for drevaktivitet Denne indikator lyser, når Notebook PC'en bruger de interne drev. Bluetooth/trådløs indikator Denne indikator lyser, når Notebook PC'ens trådløse funktioner (Bluetooth eller Wi-Fi) er aktiveret. Indikator for tallås Denne indikator lyser, når tallåsen er aktiveret. Derved kan du bruge nogle af tasterne på tastaturet til indtastning af tal.

#### Page 19: Bund

Bund BEMÆRK: Bunden kan variere afhængigt af model. ADVARSEL!Bunden af Notebook PC'en kan blive varm under drift eller opladning af batteriet. Når du arbejder på Notebook PC'en, må du ikke anbringe den sådan, at ventilationshullerne blokeres. VIGTIGT! Batteritiden afhænger af brugen og af specifikationerne for denne Notebook PC.

Page 20 Batteri Batteriet oplades automatisk, når Notebook PC'en er tilsluttet en strømkilde. Når det er opladet, leverer batteriet strøm til Notebook PC'en. Batterifjederlås (på udvalgte modeller) Batterifjederlåsen låser automatisk batteriet på plads, når det isættes i batterirummet. VIGTIGT! Denne lås bør være ulåst, når du fjerner batteriet. Manuel batterilås (på...

#### Page 21: Højre Side

Højre side 15" og 14" model USB 2.0 port Denne Universal Serial Bus 2.0-port (USB 2.0) er kompatibel med enheder med USB 2.0 eller USB 1.1 som f.eks. tastaturer, pegeredskaber, flashdrev, eksterne HDD'er, højttalere, kameraer og printere. Optisk drev Notebook PC'ens optiske drev understøtter muligvis flere diskformater som f.eks.

Page 22 Hul til manuel udskubning af optisk disk Hullet til manuel udskubning bruges til at skubbe diskbakken ud i tilfælde af, at den elektroniske udskubningsknap ikke virker. ADVARSEL! Brug kun hullet til manuel udskubning, hvis den elektroniske udskubningsknap ikke virker. BEMÆRK: For yderligere oplysninger henvises til afsnittet Sådan bruges det optiske drev i denne manual.

#### Page 23: Venstre Side

Venstre side 15" og 14" model Strøm (DC) indgang Slut strømadapteren til dette stik for at oplade batteriet og for at levere strøm til Notebook PC'en. ADVARSEL! Under brugen kan adapteren blive varm. Adapteren må ikke tildækkes, og du må ikke røre den, mens den er tilsluttet en strømkilde.

Page 24 VGA port Denne port tillader dig at tilslutte Notebook PC'en til en ekstern skærm. HDMI port Denne port er til et HDMI-stik (High-Definition Multimedia Interface), overholder HDCP og tillader således afspilning af HD dvd, Blu-ray og andet beskyttet indhold. LAN port Sæt netværkskablet i dette stik for at tilslutte til lokalnetværk.

# Page 25: Forside

Forside BEMÆRK: Afhængigt af model kan forsidens udseende være forskellig. Statusindikatorer Statusindikatorer hjælper dig med at konstatere de aktuelle tilstand for Notebook PC'ens hardware. BEMÆRK: For yderligere oplysninger, bedes du venligst se afsnittet Set oppefra i denne vejledning. Hukommelseskortlæser Denne Notebook PC har en enkelt indbygget hukommelseskortlæser, der understøtter kortformaterne SD og SDHC.

Page 26 Notebook PC E-Manual...

Page 27 Kapitel 2: Sådan bruger du din Notebook PC Notebook PC E-Manual...

# Page 28: Kom I Gang

Kom i gang Sådan oplader du Notebook PC'en. Slut strømkablet til AC-DC omformeren. Sæt AVstrømadapteren i en 100~240 V strømkilde. Sæt DC-strømadapteren i Notebook PC'ens strømindgang (DC). Oplad Notebook PC'en i 3 timer, før du bruger den i batteridrift første gang. BEMÆRK: Strømadapterens udseende kan variere afhængig af modellen og din region.

Page 29 Læs venligst følgende forholdsregler til batteriet til din bærbare pc. • Batteriet inde i apparatet må kun tages ud af autoriserede teknikere fra ASUS (kun på indbyggede batterier). • Batteriet, som bruges i denne enhed, kan udgøre en risiko for brand eller forbrændinger pga.

# Page 30: Løft For At Åbne Skærmpanelet

Løft for at åbne skærmpanelet. Tryk på tænd/sluk knappen. Notebook PC E-Manual...

#### Page 31: Sådan Bruges Berøringspladen

Sådan bruges berøringspladen Sådan flyttes markøren Du kan trykke eller klikke hvor som helst på touchpad'en for at aktivere dens markør, og derefter føre fingeren på touchpad'en for at flytte markøren på skærmen. Kør horisontalt Kør vertikalt Kør diagonalt Notebook PC E-Manual...

Page 32 Bevægelser med en finger Tryk/dobbelttryk • Tryk på en app, for at vælge den. • Dobbelttryk på en app, for at åbne den. Træk-og-slip Dobbelttryk på et punkt, og før herefter den samme finger uden at tage den af touchpad'en. For at slippe punktet på dets nye sted, skal du tage din finger af touchpad'en.

Page 33 Venstreklik Højreklik • Klik på en app, for at vælge Klik på denne knap, for at åbne den. højreklik-menuen. • Dobbeltklik på en app, for at åbne den. BEMÆRK: Områderne indenfor den stiplede linje angiver placeringen af venstre og højre museknap på touchpad'en. Bevægelser med to fingre Rulning med to fingre (op/ned) Rulning med to fingre (venstre/ højre)

<u>Page 34</u> Zoom ud Zoom ind Før to fingre sammen på Spred to fingre på touchpad'en. touchpad'en. Træk-og-slip Vælg et punkt, og hold venstre knap nede. Stryg på touchpad'en med din anden finger og træk elementet. Løft derefter fingeren for at slippe elementet.

# Page 35: Brug Af Tastatur

Brug af tastatur Funktionstaster Funktionstasterne på Notebook PC'ens tastatur kan udføre følgende kommandoer: Sætter din notebook pc til at sleep mode (slumre) Slår airplane mode (flyfunktionen) til og fra Bemærk: når denne funktion er aktiveret, deaktiverer airplane mode (flyfunktionen)alle trådløse forbindelser. Skruer ned for lysstyrken på...

#### Page 36: Windows® 10 Taster

Aktiverer og deaktiverer touchpad'en. Slår højttaleren til og fra. Skruer ned for lyden. Skruer op for lyden. Windows® 10 taster Der er to særlige Windows®-taster på Notebook PC'ens tastatur, som bruges som vist nedenfor: Åbner startmenuen Åbner rullemenuen Notebook PC E-Manual...

# Page 37: Multimedie-Kontroltaster

Multimedie-kontroltaster Multimedie-kontroltasterne tillader dig at styre multimediefiler som f.eks. lyd- og videofiler, der afspilles på Notebook PC'en. Tryk på samtidigt med piletasterne på Notebook PC'en som vist nedenfor. Stop Spring til Afspil Spring forrige eller til næste nummer Pause nummer eller spol eller spol tilbage...

### Page 38: Numerisk Tastatur

Numerisk tastatur BEMÆRK: Taltastaturet er forskelligt afhængig af model og land, med de bruges alle sammen på samme måde. Der findes et numerisk tastatur på visse Notebook PCmodeller. Du kan bruge dette tastatur til at indtaste tal eller som piletaster. Tryk på...

#### Page 39: Sådan Bruges Det Optiske Drev

Sådan bruges det optiske drev BEMÆRK: • Den faktiske placering af den elektroniske udskubningsknap kan variere afhængig af modellen af Notebook PC. • Det faktiske udseende af det optiske drev på din Notebook PC kan være anderledes, afhængig af modellen, men den virker på samme måde.

<u>Page 40</u> Træk forsigtigt diskbakken lidt længere ud. VIGTIGT! Pas på ikke at røre ved linsen på det optiske drev. Sørg for at der ikke sidder noget i klemme under diskbakken. Hold disken om kanten med den trykte side opad og anbring den forsigtigt på...

Page 41 Skub forsigtigt på diskbakken for at lukke det optiske drev. BEMÆRK: Når der læses data, kan man normalt høre, at drevet snurrer rundt og vibrerer lidt. Manuel udskubningshul Hullet til manuel udskubning findes på porten til det optiske drev og bruges til at skubbe diskbakken ud i tilfælde af, at den elektroniske udskubningsknap ikke virker.

Page 42 Notebook PC E-Manual...

# Page 43: Kapitel 3: Sådan Arbejder Du Med Windows

Kapitel 3: Sådan arbejder du med Windows® 10 Notebook PC E-Manual...

#### Page 44: Start For Første Gang

Start for første gang Når du starter computeren for første gang, vises en række skærmbilleder for at hjælpe dig med at konfigurere de grundlæggende indstillinger i Windows® 10 operativsystemet. Sådan startes Notebook PC'en den første gang: Tryk på tænd/sluk-knappen på din notebook pc. Vent i nogle minutter til opsætningsskærmen vises.

#### Page 45: Startmenuen

Startmenuen Startmenuen er hovedvejen til programmerne, Windows®-appsene, mapperne og indstillingerne på din bærbar pc. Juster kontoindstillinger, og lås eller log af din konto Åbn en app fra startskærmen Åbn opgavevisning Åbn en app fra proceslinjen Åbn søgefunktionen Åbn startmenuen Åbn alle apps Luk ned, genstart eller sæt din bærbare pc til at slumre Åbn indstillinger Åbn stifinder...

<u>Page 46</u> Åbn startmenuen Hold musen over startknappen nederst til venstre på skærmen, og tryk på den. Tryk på tasten med Windows-logoet på dit tastatur. Sådan åbnes programmer fra startmenuen Startmenuen bruges mest til at åbne programmerne, der er installeret på din bærbare pc. Hold musemarkøren over programmet, og tryk på...

# Page 47: Windows® Apps

Windows® apps Disse er apps, der er fastgjort i højre vindue i startmenuen, og som er vist i felt-format så de nemmere kan åbnes. BEMÆRK: Nogle Windows® apps kræver, at du logger på din Microsoft- konto, før de kan åbnes. Notebook PC E-Manual...

# Page 48: Sådan Bruges Windows® Appsene

Sådan bruges Windows® appsene Brug touchskærmen, pegefeltet eller tastaturet på din bærbare pc, til at starte, tilpasse og lukke dine apps. Sådan åbnes Windows® apps fra startmenuen Hold musemarkøren over app'en, og klik på den for at åbne den. Brug piletasterne til at se appsene igennem. Tryk på for at åbne en app.

Page 49 Sådan ændres størrelsen på dine apps Hold musemarkøren over app'en, højreklik på den og tryk derefter på Resize (Tilpas størrelse), og vælg den ønskede størrelse på app-feltet. Brug piletasterne til at finde app'en. Tryk på , vælg Resize (Tilpas størrelse) og vælg den ønskede størrelse på... Page 50 Sådan fastgøres dine apps til proceslinjen Hold musemarkøren over app'en, højreklik på den og tryk derefter på Pin to taskbar (Fastgør til proceslinje). Brug piletasterne til at finde app'en. Tryk på , og vælg Pin to taskbar (Fastgør til proceslinjen). Sådan fastgøres flere apps til startmenuen Åbn siden All apps (Alle apps), hold musemarkøren over app'en, som skal fastgøres til startmenuen, højreklik...

#### Page 51: Opgavevisning

Opgavevisning Med opgavevisningen kan du hurtigt skifte mellem åbne apps og programmer. Opgavevisningen kan også bruges til at skifte mellem desktoppene. Sådan åbnes opgavevisningen Placer musemarkøren over ikonet på proceslinjen, og klik på det. Tryk på på dit tastatur. Notebook PC E-Manual...

#### Page 52: Fastgørelsesfunktionen

Fastgørelsesfunktionen Fastgørelsesfunktionen viser appsene side om side, så du kan arbejde og skifte mellem dem. Sådan fastgøres hotspots Du kan trække og slippe din apps til disse hotspots, så de fastgøres. Notebook PC E-Manual...

<u>Page 53</u> Sådan bruges fastgørelsesfunktionen Åbn app'en, som skal fastgøres. Træk i app'ens titellinje og slip app'en ved skærmkanten, for at fastgøre den. Åbn en anden app og gentag trinene ovenfor, for at fastgøre den. Åbn app'en, som skal fastgøres. Hold fingeren på knappen, og brug derefter piletasterne til at fastgøre app'en.

#### Page 54: Løsningscenter

Løsningscenter Løsningscenteret samler meddelelserne fra dine apps på ét sted, hvor du kan læse dem. Centeret har også et nyttigt afsnit "Quick Actions" (Hurtige handlinger) for neden på siden. Sådan åbnes Løsningscenteret Placer musemarkøren over ikonet på proceslinjen, og klik på det. Tryk på...

#### Page 55: Andre Tastaturgenveje

Andre tastaturgenveje Med tastaturet kan du også bruge følgende genveje til at starte applikationer og navigere i Windows® 10. Åbner startmenuen Åbner Action Center (Løsningscenter) Starter skrivebordet Åbner stifinderen Åbner vinduet Share (Del) Åbner Settings (Indstillinger) Åbner skærmen Connect (Forbind) Aktiverer låseskærmen Minimer det åbne vindue Notebook PC E-Manual...

Page 56 Åbner Search (Søg) Åbner vinduet Project (Projekt) Åbner vinduet Run (Kør) Åbner Ease of Access Center (Øget tilgængelighed) Åbner menuen i startknappen Starter forstørrelsesikonet og zoomer ind på skærmen Zoom ud af skærmen Åbner Narrator Settings (Indstillinger for Oplæser) Notebook PC E-Manual...

#### Page 57: Tilslutning Til Trådløse Netværk

Tilslutning til trådløse netværk Wi-Fi-tilslutning Send e-mails, gå på nettet og del dine applikationer via sociale netværk med Wi-Fi-forbindelsen på din notebook pc. VIGTIGT! Sørg for at Airplane mode (Flytilstand) er slået fra, når du vil aktivere Wi-Fi-funktionen på Notebook PC'en. For yderligere oplysninger henvises til afsnittet Flytilstand i denne manual.

#### Page 58: Bluetooth

Bluetooth Brug Bluetooth til at gøre det lettere at overføre data trådløst til og fra andre Bluetooth-enheder. VIGTIGT! Sørg for at Airplane mode (Flytilstand) er slået fra, når du vil aktivere Bluetooth-funktionen på Notebook PC'en. For yderligere oplysninger henvises til afsnittet Flytilstand i denne manual. Parring med andre Bluetooth-enheder Du skal parre Notebook PC'en med andre Bluetooth-enheder for at kunne overføre data.

#### Page 59: Flyfunktion

Flyfunktion Airplane mode (Flytilstand) deaktiverer trådløs kommunikation, hvorved du kan bruge Notebook PC'en, når du flyver. BEMÆRK: Kontakt dit rejseselskab for at høre mere om relaterede tjenester på flyet, som du kan bruge, samt mulige begrænsninger, der skal overholdes, når du bruger din Notebook PC på flyet. Slå...

#### Page 60: Tilslutning Til Netværk Via Kabel

Tilslutning til netværk via kabel Du kan også tilslutte til netværk via kabel, som f.eks.

lokalnetværk og bredbåndsforbindelser til Internet, med Notebook PC'ens LAN-port. BEMÆRK: Kontakt din netværksudbyder (ISP) for oplysninger om, eller din netværksadministrator for hjælp med, at konfigurere din Internetforbindelse.

## Page 61: Konfigurering Af En Statisk Ip-Netværksforbindelse

Gå tilbage til vinduet Network and Sharing Center (Netværks- og delingscenter), og tryk på Set up a new connection or network (Opret en ny forbindelse eller et nyt netværk). Vælg Connect to the Internet (Opret forbindelse til internettet), og klik på Next (Næste). Vælg Broadband (PPPoE).

#### Page 62: Sådan Slukker Du For Notebook Pc'en

Sådan slukker du for Notebook PC'en Du kan slukke for Notebook PC'en på en af følgende måder: • Åbn startmenuen, og vælg > Shut down (Luk ned), for at lukke ned på normal vis. • På login-skærmen, skal du vælge >...

### Page 63: Sådan Sætter Du Din Bærbare Pc Til At Slumre

Sådan sætter du din bærbare pc til at slumre For at sætte din bærbare pc til at slumre, skal du: > Sleep • Åbn startmenuen, og vælg (Slumre), for at sætte din bærbare pc til at slumre. > Sleep • På...

Page 64 Notebook PC E-Manual...

Page 65 Kapitel 4: Selvtest ved start (POST) Notebook PC E-Manual...

#### Page 66: Selvtest Ved Start (Post)

Selvtest ved start (POST) Selvtest ved start (POST) er en serie softwarestyrede diagnostiske tests, der kører, når du tænder eller genstarter Notebook PC'en. Den software, der styrer POST, er installeret som en permanent del af Notebook PC'ens arkitektur. Sådan bruges POST til at få adgang til BIOS og fejlfinding Under POST kan du få...

#### Page 67: Bios-Indstillinger

BIOS-indstillinger BEMÆRK: BIOS-skærmen er kun til reference. De faktiske skærme kan være forskellige fra model til model og fra territorie til territorie. Boot (Genstart) Med denne menu kan du foretage indstillinger vedrørende boot- prioritering. Der henvises til følgende procedurer ved indstilling af boot- prioritet.

Page 68 og vælg en enhed som Boot Option #1 Tryk på (Opstartmulighed #1). Aptio Setup Utility - Copyright (C) 2015 American Megatrends, Inc. Main Advanced Boot Security Save & Exit Boot Configuration Sets the system boot order Fast Boot [Enabled] Launch CSM [Disabled] Driver Option Priorities Boot Option #1...

Page 69 Sikkerhed Med denne menu kan du konfigurere administrator- og brugeradgangskode til Notebook PC'en. Du kan også styre adgang til Notebook PC'ens harddisk, input/output-interface (I/O) og USB- interface. BEM/ERK: Hvis du konfigurerer en User Password (Brugeradgangskode), • bliver du bedt om at indtaste denne, før du kan få adgang til Notebook PC'ens operativsystem.

Page 70 Til indstilling af adgangskoden: På skærmen Security (Sikkerhed) vælg Setup Administrator Password (Installer administrator-password) eller User Password (Brugerpassword). Indtast en adgangskode og tryk på Indtast adgangskoden igen og tryk på Fjernelse af adgangskode: På skærmen Security (Sikkerhed) vælg Setup Administrator Password (Installer administrator-password) eller User Password (Brugerpassword).

Page 71 I/O Interface Sikkerhed I menuen Security (Sikkerhed) har du adgang til I/O Interface Sikkerhed så du kan låse eller låse op for visse funktioner i brugergrænsefladen på Notebook PC'en. Aptio Setup Utility - Copyright (C) 2015 American Megatrends, Inc. Security If Locked, LAN I/O Interface Security controller will...

Page 72 USB Interface sikkerhed Via menuen I/O Interface Security (I/O Interface Sikkerhed) har du også adgang til USB Interface Security, så du kan låse eller låse op for porte og enheder. Aptio Setup Utility - Copyright (C) 2015 American Megatrends, Inc. Security If Locked, all USB

Interface Security...

Page 73 Konfigurer Masteradgangskode I menuen Security (Sikkerhed) kan du bruge Set Master Password (Konfigurer Masteradgangskode) til at konfigurere adgangskode til harddisken. Aptio Setup Utility - Copyright (C) 2015 American Megatrends, Inc. Main Advanced Boot Security Save & Exit Aptio Setup Utility - Copyright (C) 2011 American Megatrends, Inc. Password Description Set HDD Master If ONLY the Administrator's password is...

Page 74 Save & Exit (Gem & Forlad) Gem dine konfigurationsindstillinger ved at vælge Save Changes and Exit (Gem ændringer og Forlad), før du forlader BIOS. Aptio Setup Utility - Copyright (C) 2015 American Megatrends, Inc. Main Advanced Boot Security Save & Exit Exit system setup Save Changes and Exit after saving the...

Page 75 Opdatering af BIOS. Kontroller Notebook PC'ens nøjagtige modelnummer og hent den seneste BIOS-fil til denne model fra ASUS webstedet. Gem en kopi af den hentede BIOS-fil til et flashdrev. Forbind flashdrevet til Notebook PC'en. Genstart Notebook PC'en og tryk på...

Page 76 Find den hentede BIOS-fil på flashdrevet og tryk på ASUSTek Easy Flash Utility FLASH TYPE: Generic Flash Type New BIOS Current BIOS Platform: Unknown Platform: X550 Version: Unknown Version: 101 Build Date: Unknown Build Date: Apr 26 2015 Build Time: Unknown Build Time: 11:51:05 0 EFI <DIR>...

# Page 77: Genopretning Af Systemet

Genopretning af systemet Med gendannelsesfunktionen på din Notebook-pc kan du gendanne systemet til dets oprindelige tilstand eller blot genopfriske indstillingerne, så ydeevnen forbedres. VIGTIGT! • Sikkerhedskopier alle dine datafiler, inden du gendanner din Noteboo-pc. • Skriv vigtige indstillinger ned, som f.eks. netværksindstillinger, brugernavne og adgangskoder, så...

#### Page 78: Sådan Vælges En Gendannelsesmulighed

• Go back to an earlier build (Gå tilbage til en tidligere version) - Denne valgmulighed giver dig mulighed for, at gå tilbage til en tidligere version. Vælg denne valgmulighed, hvis denne version ikke virker for dig. • Advanced startup (Udvidet opstart) - Med denne mulighed kan du justere andre avancerede gendannelsesindstillinger på...

Page 79 Åbn Settings (Indstillinger), og vælg Update and security (Opdatering og sikkerhed). Under punktet Update and security (Opdatering og sikkerhed) skal du vælge Recovery (Gendan), og vælg derefter den ønskede gendannelsesmulighed. Notebook PC E-Manual...

Page 80 Notebook PC E-Manual...

Page 81 Kapitel 5: Opgradering af Notebook PC'en Notebook PC E-Manual...

#### Page 82: Sådan Tages Låget Til Kabinettet Af

Sådan tages låget til kabinettet af Fjern skruerne fra låget på din bærbar pc. Træk dækslet af og fjern det helt fra din bærbare computer. Notebook PC E-Manual...

Page 83 Sådan sættes låget på kabinettet: Sæt låget på kabinettet. Spænd låget fast med skruerne, som du tidligere fjernede. Notebook PC E-Manual...

#### Page 84: Sådan Installeres Et Random Access Memory-Modul (Ram)

Sådan installeres et Random Access Memory- modul (RAM) Opgrader hukommelseskapaciteten på din bærbare computer ved at installere et RAM-modul i hukommelsesmodulet. Der henvises til følgende trin, når du installerer et RAM-modul i din bærbare computer: ADVARSEL! Inden du fjerner harddiskens dæksel, skal du frakoble alle forbundne, perifere enheder, alle telefon- og telekommunikationslinjer samt strømstikket (netstrøm, batterienhed osv).

<u>Page 85</u> Tag låget til kabinettet af. BEMÆRK: Du kan læse mere i afsnittet Sådan tages låget til kabinettet af i denne e-vejledning. Sæt RAM-modulet korrekt i holderen. Skub RAM-modulet ned, indtil det klikker på plads vinkel Notebook PC E-Manual...

# Page 86: Installation Af Harddiskdrevet

Installation af harddiskdrevet Der henvises til følgende trin, hvis du skal erstatte harddisken på din bærbare computer. VIGTIGT! Du kan købe en harddisk fra autoriserede forhandlere af denne notebook-pc for at sikre maksimal kompatibilitet og pålidelighed. ADVARSEL! Inden du fjerner harddiskens dæksel, skal du frakoble alle forbundne, perifere enheder, alle telefon- og telekommunikationslinjer samt strømstikket (netstrøm, batterienhed osv).

Page 87 Tag låget til kabinettet af. BEMÆRK: Du kan læse mere i afsnittet Sådan tages låget til kabinettet af i denne e-vejledning. Skru de skruer ud, der holder HDD-bakken i kabinettet. (ekstraudstyr) Hvis der allerede sidder en harddisk i din notebook- pc, skal harddiskbåsen afbrydes fra harddisk-porten, som vist på...

Page 88 (ekstraudstyr) Hvis der sidder en harddisk i harddiskbåsen, kan den tages ud på følgende måde: Fjern alle skruerne på siderne af harddiskbåsen. Tag den gamle harddisk ud af harddiskbåsen, og læg den på en flad og tør overflade med printpladen opad, som vist på billedet nedenfor.

Page 89 Placer den nye harddisk med dens PCB (printplade) nedad mod harddisk-bakken. Sørg for, at harddiskens stik ikke klemmes af harddisk-bakken. Skru skruerne på igen og spænd dem til. Nye harddisk HDD-bakke Notebook PC E-Manual...

<u>Page 90</u> Sæt harddisk-bakken tilbage i computeren, med harddisk-stikket i den bærbare computers harddisk-port. Skub harddisk-bakken ind, indtil den forbindes med den bærbare computer. Skru harddisk-bakken fast med skruerne, som du fjernede før. Notebook PC E-Manual...

#### Page 91: Sådan Installeres Et Nyt Batteri (På Udvalgte Modeller)

Sådan installeres et nyt batteri (på udvalgte modeller) Der henvises til følgende trin, når du installerer et nyt batteri i Notebook pc'en. ADVARSEL! Sluk for Notebook pc'en og afbryd alle tilsluttede eksterne enheder, telefoner eller telekommunikationslinjer og strømstik, før du fjerner batteriet.

Page 92 Skub batterilåsen til den ulåste position. Skub og hold fjederbatterilåsen til den ulåste position. Træk det gamle batteri ud af batterirummet og slip fjederbatterilåsen. Notebook PC E-Manual...

Page 93 Skub batterilåsen til den ulåste position. Sæt det nye batteri korrekt i Notebook pc'ens batterirum. Flyt den manuelle batterilås tilbage til låst position, når batterienheden er anbragt. Notebook PC E-Manual...

Page 94 Notebook PC E-Manual...

# Page 95: Tips Og Ofte Stillede Spørgsmål

Tips og ofte stillede spørgsmål Notebook PC E-Manual...

#### Page 96: Nyttige Tips Til Din Notebook-Pc

Nyttige tips til din notebook-pc For at få det meste ud af din notebook-pc, vedligeholde systemets ydeevne og sikre, at alle dine data opbevares sikkert, har du her nogle nyttige tips: • Opdater Windows® med jævne mellemrum for at sikre, at dine programmer har de seneste sikkerhedsindstillinger.

#### Page 97: Ofte Stillede Spørgsmål Om Hardware

Selvom det er normalt at disse prikker kommer frem på skærmen, påvirker de ikke dit system. Hvis problemet fortsætter, og efterfølgende begynder at påvirke systemets ydeevne, skal du kontakte et autoriseret ASUS servicecenter. Min skærm har en uensartet farve og lysstyrke. Hvordan kan jeg løse dette problem? Skærmens farve og lysstyrke kan blive påvirket af vinklen du ser...

Page 98 Kontroller, om et hovedtelefonstik er forbundet til din notebook-pc og i så fald, træk det ud. Hvad skal jeg gøre, hvis jeg mister strømadapteren til min notebook-pc eller batteriet holder op med at virke? Kontakt dit lokale ASUS-servicecenter for at få hjælp. Notebook PC E-

Manual...

Page 99 Jeg kan ikke taste ordentligt på min notebook-pc, da markøren bliver ved med at flytte sig. Hvad skal jeg gøre? Sørg for, at der ikke er noget som rører ved eller trykker på din touchpad mens du skriver på tastaturet. Du kan også deaktivere din touchpad ved at trykke på...

#### Page 100: Ofte Stillede Spørgsmål Om Software

• Hvis problemet stadig opstår, skal du kontakte dit lokale ASUS-servicecenter for at få hjælp. Hvad skal jeg gøre, hvis min skærm vises denne meddelelse: "Remove disks or other media. Press any key to restart.

Page 101 Fjern alle tilsluttede enheder og genstart din notebook-pc. • Hvis problemet stadig opstår, skal du kontakte dit lokale ASUS-servicecenter for at få hjælp. Hvorfor kan min notebook-pc ikke vågne fra dvaletilstanden? • Skal du trykke på tænd/sluk-knappen for at vågne pc'en igen.

Page 102 Notebook PC E-Manual...

#### Page 103: Tillæg

Tillæg Notebook PC E-Manual...

# Page 104: Dvd-Rom Drev Information

DVD-ROM drev information Dvd-drevet giver dig mulighed for at se og oprette dine egne cd'er og dvd'er. Det er muligt at købe forskellige afspilningsprogrammer til dvd-afspilning. BEMÆRK: Udvalgte modeller er udstyret med et dvd-drev. Regional afspilningsinformation Afspilning af DVD titler involverer afkodning af MPEG2 video, digital AC3 audio og afkryptering af CSS beskyttet indhold.

Page 105 Definition af regioner Region 1 Canada, USA, USA Territorier Region 2 Tjekkiet, Egypten, Finland, Frankrig, Tyskland, Golfstaterne, Ungarn, Island, Iran, Irak, Irland, Italien, Japan, Nederlandene, Norge, Polen, Portugal, Saudi Arabien, Skotland, Sydafrika, Spanien, Sverige, Schweiz, Syrien, Tyrkiet, Storbritannien, Grækenland, Tidligere Jugoslaviske Republik, Slovakiet Region 3 Burma, Indonesien, Syd Korea, Malaysia, Filippinerne, Singapore, Taiwan, Thailand, Vietnam...

#### Page 106: Blu-Ray Rom-Drevoplysninger

Blu-ray ROM-drevoplysninger Blu-ray-drevet giver dig mulighed for at se HD-videoer og andre diskformater, såsom dvd'er og cd'er. BEMÆRK: Udvalgte modeller er udstyret med et Blue-raydrev. Regionsdefinitioner Region A Lande i Nord- Central- og Sydamerika, og deres områder, Taiwan, Hong Kong, Macao, Japan, Korea (syd og nord), Sydøstasiatiske lande og deres områder.

#### Page 107: Oversigt

Oversigt Den 4. august 1998 offentliggjordes europarådets beslutning vedrørende CTR 21 i EC's officielle tidsskrift. CTR 21 gælder alt ikke-stemme terminaludstyr med DTMF-opkald, som er beregnet til at blive tilsluttet til det analoge PSTN (offentlige telefonnet). CTR 21 (Fælles Tekniske Forskrifter) vedrørende kravene til tilbehør til offentlige telefonnetværk for terminaludstyr (undtaget terminaludstyr, der understøtter terminaludstyr til taletelefoni i begrundede tilfælde), for hvilket netværksadressering, hvis det findes, foregår ved hjælp af totonet, multifrekvens...

Page 108 Nedenstående oversigt viser landene i øjeblikket under CTR21 standard. Land Anvendt Flere tester Østrig Belgien Tjekkiet Ikke omfattet Danmark Finland Frankrig Tyskland Grækenland Ungarn Ikke omfattet Island Irland Italien Afventer Afventer Israel Lichtenstein Luxembourg Holland Norge Polen Ikke omfattet Portugal Ikke omfattet Spanien Ikke omfattet...

#### Page 109: Overensstemmelseserklæring (R&Tte Direktiv 1999/5/Ec)

Disse oplysninger er kopieret fra CETECOM og gives uden garanti. For opdateringer til oversigten, gå til http://www.cetecom.de/technologies/ctr\_21. html 1 Nationale krav gælder kun, hvis udstyret bruger impulstastning (hvis producenten anfører i brugervejledningen, at udstyret kun er beregnet til at understøtte DTMF signalering, er yderligere testning unødvendig). I Holland kræves yderligere testning for serieforbindelser og opkald-id indikering.

# Page 110: Federal Communications Commission Erklæring

Federal communications commission erklæring Denne enhed opfylder FCC reglerne, del 15. Drift er underlagt følgende to vilkår: • Enheden må ikke udsende skadelig interferens, og • Enheden skal acceptere al modtagen interferens, inklusive interferens, der kan forårsage uønsket drift. Enheden er blevet testet og er fundet til at opfylde grænseværdierne for en klasse B digital enhed, under del 15 af Federal Communications Commission (FCC) reglerne.

# Page 111: Fcc Radio Frequency (Rf) Exposure Caution Statement

FCC Radio Frequency (RF) Exposure Caution Statement ADVARSEL! En hvilken som helst ændring eller modifikation, der ikke er udtrykkeligt godkendt af parten ansvarlig for overensstemmelse, kan medføre brugerens tab af retten til at bruge dette udstyr. "Producenten erklærer, at dette apparat er begrænset til kanalerne 1 til 11 inden for 2.4GHz frekvensen i specificeret fast programmel kontrolleret i USA.

#### Page 112: Kanaler For Trådløs Drift For Forskellige Domæner

Kanaler for trådløs drift for forskellige domæner N. Amerika 2.412-2.462 GHz Ch01 gennem CH11 Japan 2.412-2.484 GHz Ch01 gennem Ch14 Europe ETSI 2.412-2.472 GHz Ch01 gennem Ch13 Begrænsning på trådløse frekvensbånd i Frankrig Nogle områder i Frankrig har begrænsninger på nogle frekvensbånd. Den "worst case"...

Page 113 Brug på båndet fra 2400-2483,5 MHz er tilladt med en EIRP på mindre end 100mW indendørs og mindre end 10mW udendørs: 01 Ain 02 Aisne 03 Allier 05 Hautes Alpes 08 Ardennes 09 Ariège 11 Aude 12 Aveyron 16 Charente 24 Dordogne 25 Doubs 26 Drôme...

#### Page 114: UI Sikkerhedsnoter

UL sikkerhedsnoter Kræves for UL 1459, der dækker telekommunikations (telefon) udstyr, der er beregnet til at blive elektrisk forbundet til et telekommunikationsnetværk, der har en driftsspænding til jord, der ikke overstiger 200V spids, 300V spids til spids og 105V rms, og installeret eller brugt i overensstemmelse med National Electrical Code (NFPA 70).

# Page 115: Krav Til Strømsikkerhed

REACH ldet vi overholder REACH (registrering, vurdering og godkendelse af samt begrænsninger for kemikalier) bestemmelserne, offentliggør vi vores produkters kemiske stoffer på ASUS REACH webstedet http://csr.asus.com/english/REACH.htm. Macrovision Corporation produktnote Dette produkt indeholder teknologi, der er beskyttet af loven om ophavsret og fra visse U.S.A.

#### Page 116: Sikkerhedsinformation For Nord-Europa (For Lithium-Ion-Batterier)

Sikkerhedsinformation for Nord-Europa (for lithium-ion-batterier) CAUTION! Danger of explosion if battery is incorrectly replaced. Replace only with the same or equivalent type recommended by the manufacturer. Dispose of used batteries according to the manufacturer's instructions. (English) ATTENZIONE! Rischio di esplosione della batteria se sostituita in modo errato. Sostituire la batteria con un una di tipo uguale o equivalente consigliata dalla fabbrica.

# Page 117: Sikkerhedsinformation For Optisk Drev

Sikkerhedsinformation for optisk drev Information om lasersikkerhed Sikkerhedsadvarsel vedrørende cd-drevet KLASSE 1 LASERPRODUKT ADVARSEL! For at undgå, at du bliver udsat for laseren i det optiske drev, må du ikke forsøge at skille det ad, eller reparere det. Af hensyn til din egen sikkerhed, bedes du venligst kontakte en professionel tekniker for hjælp.

# Page 118: Ctr 21 Godkendelse(Til Bærbar Computer Med Indbygget Modem)

CTR 21 godkendelse (til bærbar computer med indbygget modem) Danish Dutch English Finnish French Notebook PC E-Manual...

Page 119 German Greek Italian Portuguese Spanish Swedish Notebook PC E-Manual...

# Page 120: Energy Star Overholdende Produkt

ASUS følger "grønt design" konceptet ved fremstillingen af sine produkter og sørger for, at hvert stade i et ASUS produkts livscyklus er i overensstemmelse med globale regler vedrørende miljøbeskyttelse. Derudover giver ASUS releveante oplysninger baseret på lovkrav.

# Page 121: Asus Genbrug / Returservice

ASUS Genbrug / Returservice ASUS's genbrugs- og returprogrammer skyldes vores forpligtelse til at opfylde de højeste standarder indenfor miljøbeskyttelse. Vi tror på at finde løsninger for dig, så du er i stand til at genbruge vores produkter, batterier og andre komponenter, samt vores emballage.

Page 122 EC Declaration of Conformity We, the undersigned, Manufacturer: ASUSTEK COMPUTER INC. Address: 4F, No. 150, LI-TE Rd., PEITOU, TAIPEI 112, TAIWAN Authorized representative in Europe: ASUS COMPUTER GmbH Address, City: HARKORT STR. 21-23, 40880 RATINGEN Country: GERMANY declare the following apparatus: Notebook P.C.

This manual is also suitable for:

F550vR510vA550vFx550vVm550v